## Plustek OpticFilm 8100/8200i Aiのドライバのイン ストールが出来ない場合

2020年5月21日現在、Windows10上でセットアップCDからドライバをインストールする際にエ ラーが発生することを確認されています。対象は「Version 5.0.1」と記載されたCDとなります。 それ以外の表記(Version 5.0.0など)やメーカー公式HPからダウンロードしたファイルでは発生し ません。

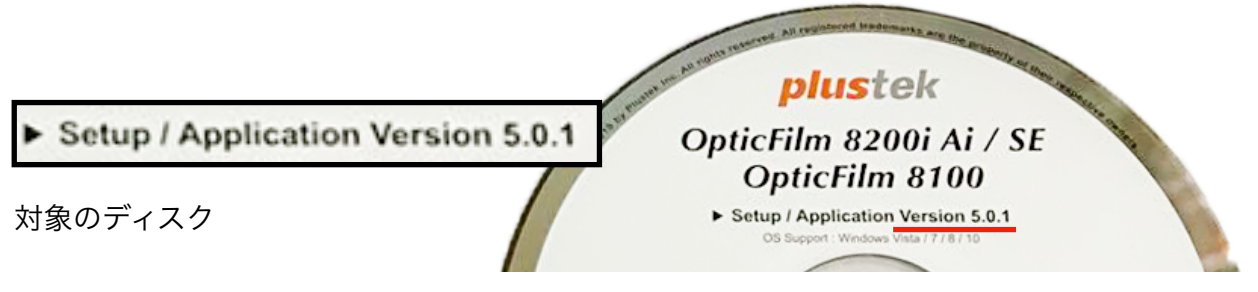

## 発生する現象

セットアップCDを挿入し、install.exeを実行する際に下記のダイアログが表示され、インストー ルを開始することが出来ません。

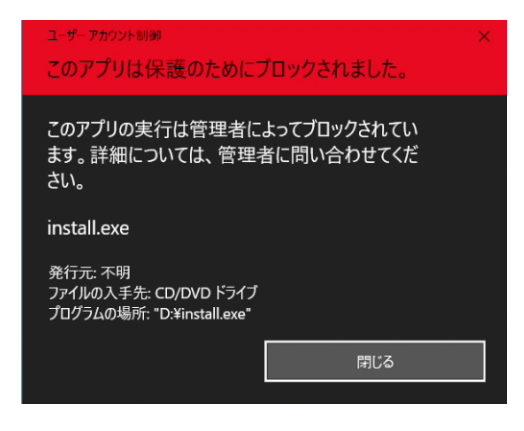

・管理者のアカウント(Administrator)で実行しても同様のダイアログが表示されます。

・「install.exe」を右クリックメニューより管理者として 実行しても同じダイアログが表示されます。

・「閉じる」以外の選択肢が無く、インストールを開始す ることができません。

## 回避策 A (推奨)

メーカー公式HPから最新のドライバをダウンロードします。

Plustek Japan https://plustek.com/jpn/

1. トップページ上部の「サポート&ダウンロード」から「ドライバ&ダウンロード」を選択。 ページ上のガイダンスに沿ってご購入されたモデルを検索し、新しいタブでドライバをダウンロー ドします。

2. ドライバはZipファイルとしてダウンロードされますので、展開して「install.exe」を実行し、 ご購入されたモデルを選択しインストール作業を行います。

## 回避策 B

コマンドプロンプトを使用し、管理者としてインストールを実行します。

1. セットアップCDを挿入後、install.exeを実行せず、 「フォルダーを開いてファイルを表示」を選択します。

※ 設定により、セットアップCDを挿入した時このウィンド ウが表示されない場合、エクスプローラーのDVDドライブ などに「Plustek Scanner」という項目が表示されますの で、右クリックメニューより「新しいウィンドウで開く」を 選択してください。

2. 「install.exe」というアプリケーションを探し、Shiftキーを押 しながら右クリックをします。「パスのコピー」を選択します。 これによりファイルの場所がクリップボードにコピーされます。 例: "D:¥Install.exe" (先頭のDの部分はコンピューターにより文 字が異なります。)

 スタートメニューを開き、「cmd」とキーボードで入力し、コ マンドプロンプトを探し、管理者として実行します。「このアプ リがデバイスに変更を加えることを許可しますか?」というダイア ログが表示されますので、「はい」を選択し続行します。

DVD ドライブ (D:) Plustek Sca... このディスク に対して行う操作を選んでください。 メディアからのプログラムのインストール/実行 install.exe の実行 PLUSTEK INC. により発行 その他の選択肢 フォルダーを開いてファイルを表示 何もしない 開く(O) 管理者として実行(A) 別のユーザーとして実行(F) 互換性のトラブルシューティング(Y) Windows Defender でスキャンする... B 共有 共有 パスのコピー(A) 送る(N) ⊐ピ–(<u>⊂</u>) ショートカットの作成(<u>S</u>) プロパティ(<u>R</u>) 「開く 管理者として実行

4. コマンドプロンプトのウィンドウが起動しますので、画面上で右クリックをし、コピーした ファイルの場所を貼り付けEnterキーを押します。

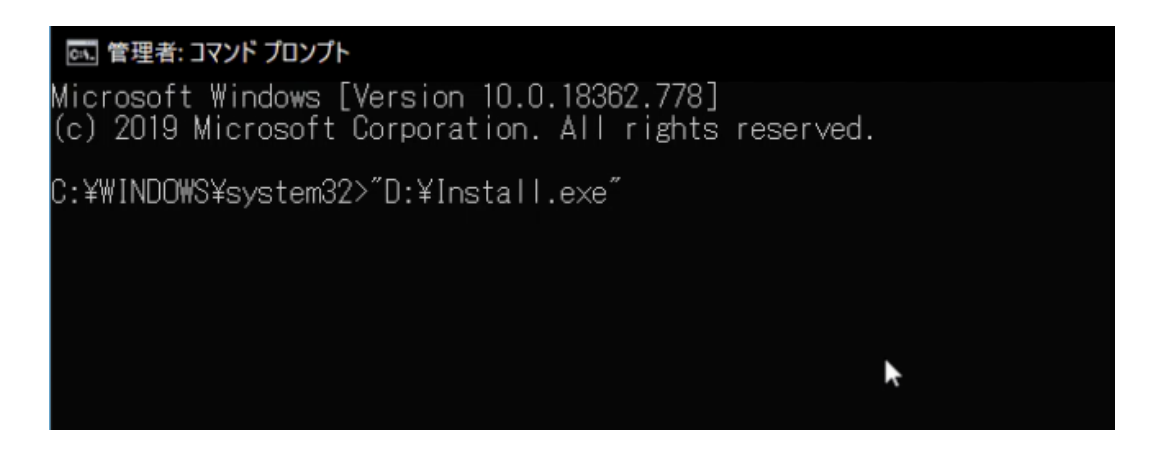

5. セットアップのプログラムが起動しますので、ご購入されたモデルを選択しインストール作業 を行います。

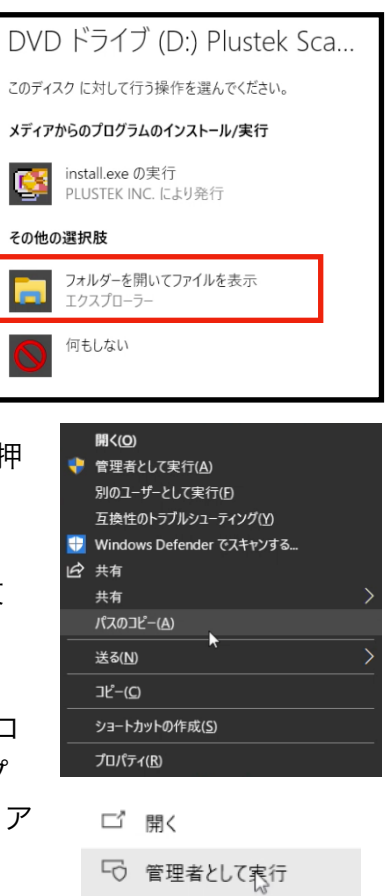